## **Detail instructions for configuring your e-mail client - Outlook Express:**

😼 Outlook Express File Edit View Tools Message Help F. Send and Receive ľ Create ... Synchronize All 👙 Outlook Ex Synchronize Folder Folders 💱 Outlook Express Address Book ... Ctrl+Shift+B E Cocal Folders - 🖾 Inbox Message Rules Ŀ Sutbox Sent Items AOL Instant Messenger Deleted It 🖓 Drafts Accounts. Options... Set un a Mail account

Open "Outlook Express". Click "Tools" menu, and select "Accounts"...

Select "Add", and click "Mail". Enter your name in the field "Display name:", and click "Next".

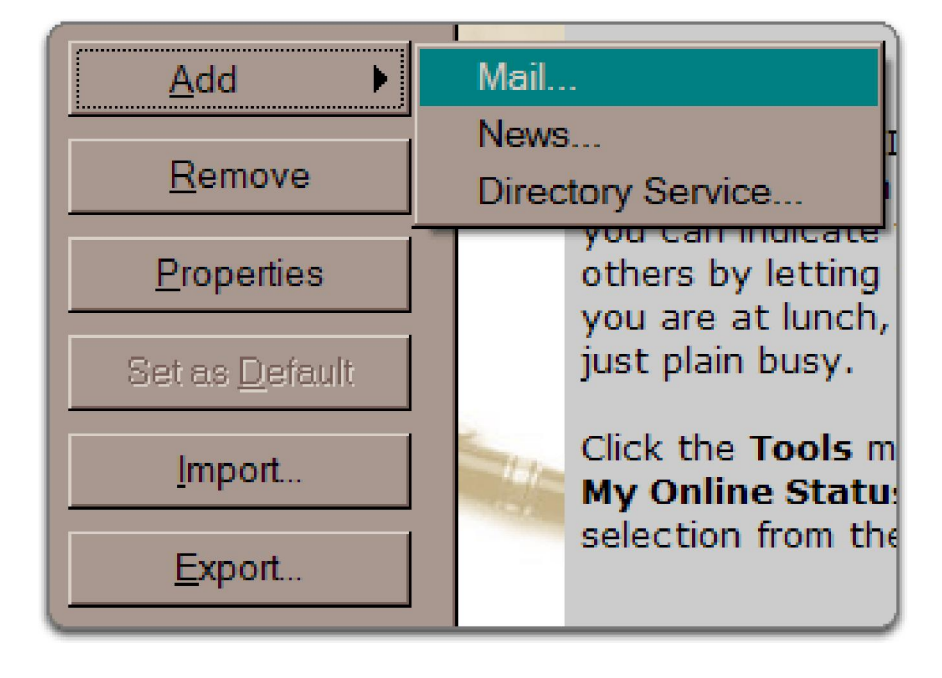

## **Detail instructions for configuring your e-mail client - Outlook Express:**

Enter your name in the field "Display name:", and click "Next".

| Internet Connection Wizard                              |                                                                                      | ×     |
|---------------------------------------------------------|--------------------------------------------------------------------------------------|-------|
| Your Name                                               |                                                                                      | ž     |
| When you send e-mail, your<br>Type your name as you wou | name will appear in the From field of the outgoing message.<br>Id like it to appear. |       |
| Display name:                                           | John Smith<br>For example: John Smith                                                |       |
|                                                         | < <u>Back</u> <u>N</u> ext > Ca                                                      | ancel |

Fill out all necessary fields to create your e-mail address...

| Internet Connection Wizard                                                                                                    |                                   | ×  |  |  |
|----------------------------------------------------------------------------------------------------|-----------------------------------|----|--|--|
| Internet Mail Logon                                                                                                    |                                   | ž  |  |  |
| Type the account name and password your Internet service provider has given you.                                                                                                    |                                   |    |  |  |
| <u>A</u> ccount name:                                                                                                    | email@yourdomain.com              |    |  |  |
| <u>P</u> assword:                                                                                                    | ●●●●●●●                           |    |  |  |
| If your Internet service provider requires you to use Secure Password Authentication (SPA) to<br>access your mail account, select the 'Log On Using Secure Password Authentication (SPA)'<br>check box. |                                   |    |  |  |
| Log on using <u>S</u> ecure Passw                                                                                                    | ord Authentication (SPA)          |    |  |  |
|                                                                                                    | < <u>B</u> ack <u>N</u> ext> Canc | el |  |  |

## **Detail instructions for configuring your e-mail client - Outlook Express:**

Click "Servers"... under option "Outgoing Mail Server" select "My server requires authentication"

| pop.gmail.com Properties                                          |  |  |  |  |
|-------------------------------------------------------------------|--|--|--|--|
| General Servers Connection Security Advanced                      |  |  |  |  |
| Server Information                                                |  |  |  |  |
| My incoming mail server is a POP3 server.                         |  |  |  |  |
| Incoming mail (POP3): mail.yourdomain.com                         |  |  |  |  |
| Outgoing mail (SMTP): mail.yourdomain.com                         |  |  |  |  |
| Incoming Mail Server                                              |  |  |  |  |
| A <u>c</u> count name: em ail@yourdomain.com                      |  |  |  |  |
| Password:                                                         |  |  |  |  |
| ✓ Remember password ✓ Log on using Secure Password Authentication |  |  |  |  |
| Outgoing Mail Server                                              |  |  |  |  |
| ✓ My server requires authentication Settings                      |  |  |  |  |
|                                                                   |  |  |  |  |
|                                                                   |  |  |  |  |
| OK Cancel <u>A</u> pply                                           |  |  |  |  |

Then click "OK".

If you proceeded in accordance with instructions, you successfully configured your e-mail client.